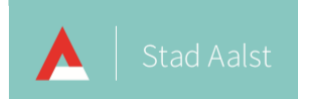

### Afdrukken vanaf een computer van het stedelijk onderwijs Aalst met uniFLOW Online

| Versie | Datum      |
|--------|------------|
| v 1.0  | 17-01-2024 |
| V 1.2  | 23-01-2024 |
|        |            |

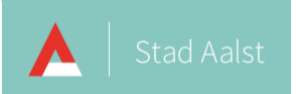

## Inhoud

| A | fdrukken vanaf een computer met uniFLOW Online                                 | . 2 |
|---|--------------------------------------------------------------------------------|-----|
|   | Hoe aanmelden bij uniFLOW Online met een computer?                             | 2   |
|   | Werkwijze afdrukken met uniFLOW online vanaf een computer                      | . 5 |
|   | Afdrukken vanaf een computer op een netwerk anders dan het ScholenWIFI netwerk | 7   |

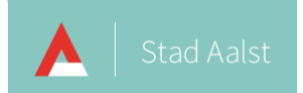

### Afdrukken vanaf een computer met uniFLOW Online

Om te kunnen printen vanaf een computer van het stedelijk onderwijs Aalst met uniFLOW Online wordt er gebruik gemaakt van de uniFLOW SmartClient toepassing. Deze toepassing werd door ICT op jouw computer geïnstalleerd. Voor je de toepassing kan gebruiken moet je eenmalig aanmelden bij uniFLOW Online met jouw Microsoft 365-account.

#### Hoe aanmelden bij uniFLOW Online met een computer?

• Bij het opstarten van jouw computer opent het Set Up uniFLOW Online venster:

| Set Up uniFLOW Online                                                                                                    | _        |       | ×  |
|----------------------------------------------------------------------------------------------------|----------|-------|----|
| By using this website, you agree to our use of cookies as<br>described in our Cookie Policy. We use cookies to ensure you<br>get the best experience on our website. More info | l Under  | stand | Ŷ  |
| You are currently logged in as CanonTestuse_yjd2. N                                                                                                    | lot you? |       |    |
| Login to uniFLOW Online                                                                                                    |          |       |    |
| Continue with Azure Aalst                                                                                                    |          |       | ۱I |
| ĸ                                                                                                    |          |       |    |
| 2 Continue with Azure Onderwijs Aalst                                                                                                    |          |       | ]  |
| Login with uniFLOW Online Account                                                                                                    |          |       |    |
| □ Remember my identity provider choice                                                                                                    |          |       |    |
| Recover uniFLOW Online Account                                                                                                    |          |       | >  |

- Om verder te gaan heb je twee opties:
  - Optie 1 : klik als werknemer bij stad Aalst onder de tekst Login to uniFLOW
    Online op de knop Continue with Azure Aalst.
  - Optie 2 : klik als leerling of leerkracht van een school in het stedelijk onderwijs
    Aalst onder de tekst Login to uniFLOW Online op Continue with Azure Onderwijs
    Aalst.

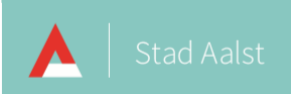

• Er wordt een webpagina geopend om het aanmelden te voltooien. Je krijgt nu de bevestiging dat je succesvol aangemeld bent: **All done!**.

| 🔮 🗊 🛞 All done! x +                                                                                                    | -    |          | × |
|----------------------------------------------------------------------------------------------------|------|----------|---|
| 🔶 🔿 🙃 https://aalst.eu.uniflowonline.com/deviceregistrationautho A 🏠 🕃 🛱 🗲                                                                                               | = @  | ~~       |   |
| 🛱 Favorieten importeren   Plaats uw favorieten hier op de werkbalk Favorieten om snel toegang te krijgen. Favorieten nu beheren                                          |      |          |   |
| By using this website, you agree to our use of cookies as described in our Cookie Policy. We use cookies to ensure you get the best experience on our website. More info | I Un | nderstan | d |
| uniFLOW                                                                                                    |      |          |   |
| All donel                                                                                                    |      |          |   |
| Air done:                                                                                                    |      |          |   |
| Registration to your account was successful.                                                                                                    |      |          |   |
| You can close this window now.                                                                                                    |      |          |   |
| Need help?                                                                                                    |      |          |   |
|                                                                                                    |      |          |   |
|                                                                                                    |      |          |   |
| <b>NTware</b> © 2016-2023 NT-ware Systemprogrammierungs-GmbH                                                                                                    |      |          |   |
| Legal notice   Privacy Policy                                                                                                    |      |          |   |

• Krijg je dit venster niet meteen te zien dan zal je eerst moeten aanmelden bij jouw Microsoft 365-account. Vervolgens krijg je de melding te zien.

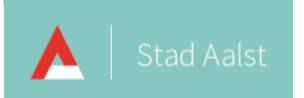

• Je mag de webpagina sluiten. Ook in het Set Up uniFLOW Online venster krijg je de bevestiging dat de installatie afgerond is. Klik op de knop **Start** om het venster te sluiten.

| E Set Up uniFLOW Online                         | - | × |
|-------------------------------------------------|---|---|
| $\sim$                                          |   |   |
|                                                 |   |   |
| online                                          |   |   |
|                                                 |   |   |
|                                                 |   |   |
| Setup completed                                 |   |   |
| Your uniFLOW SmartClient has been installed and |   |   |
| set up.                                         |   |   |
|                                                 |   |   |
| Start                                           |   |   |
|                                                 |   |   |

Na de aanmelding ontvang je twee mails van uniFLOW online.

• Mail 1: De pincode om in te loggen op het kopieerapparaat (zodat je kan printen):

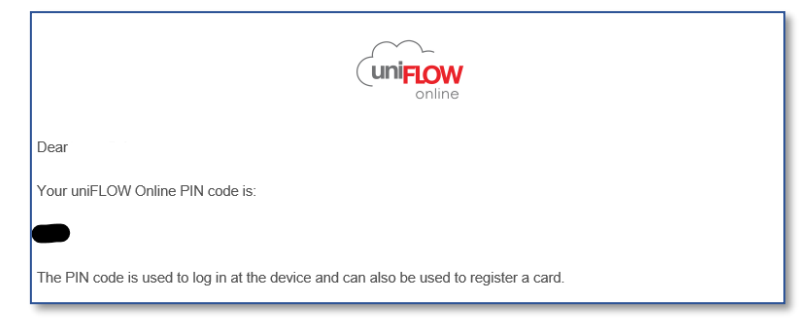

Mail 2: Card Registratie code (deze gebruiken we momenteel nog niet)

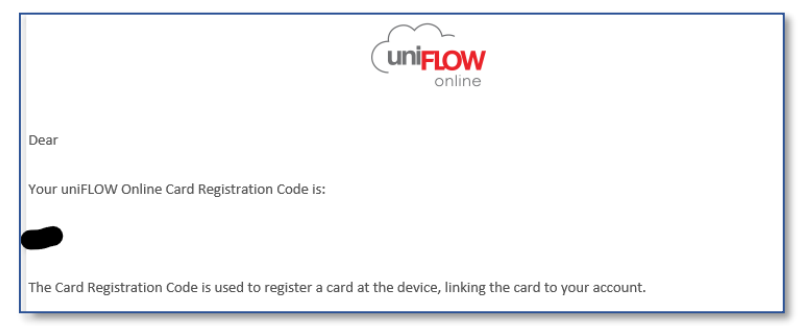

Nu nog even wachten het duurt maximum 60 minuten eer de pincode werkt.

Dus na 60 minuten ben je klaar om te gaan printen!

Heb je geen pincode ontvangen dan kan je deze zelf opvragen (zie handleiding jouw pincode opvragen).

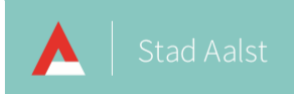

#### Werkwijze afdrukken met uniFLOW online vanaf een computer

- Bij de installatie van de uniFLOW smartclient wordt op de computer een printer toegevoegd met de naam **Canon Online**
- Bij het afdrukken zorg je ervoor dat deze printer geselecteerd is. Nadat je de opdracht hebt gegeven om af te drukken ga je naar het kopieerapparaat.
- Meld je aan op het kopieerapparaat met jouw pincode.

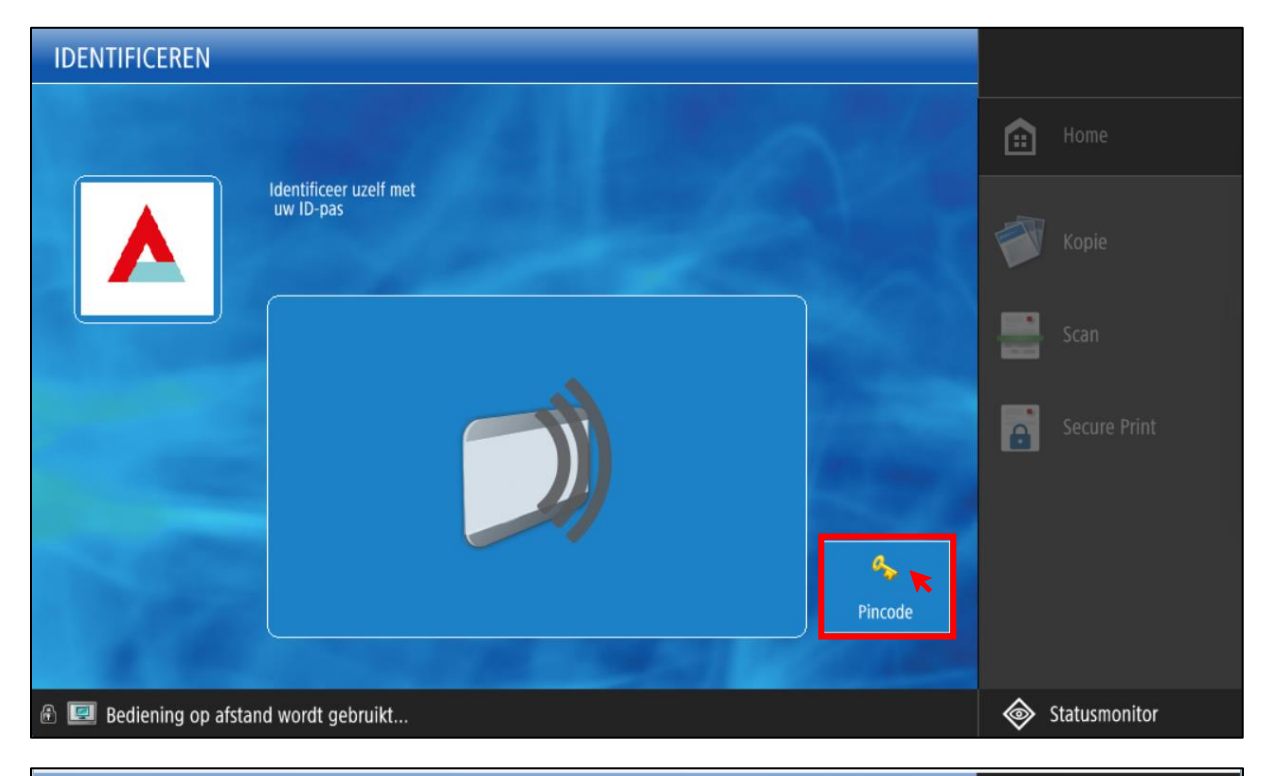

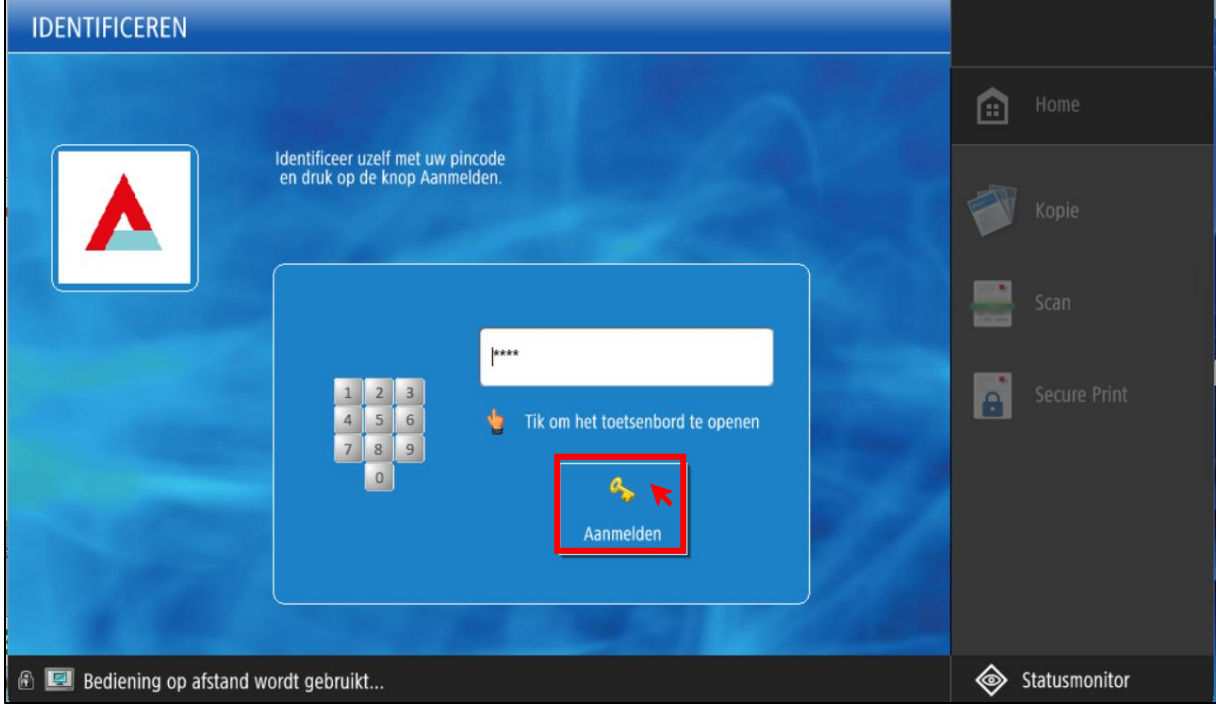

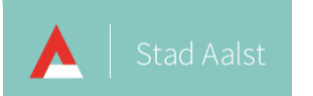

• Nadat je aangemeld bent, druk je op de knop **Secure Print** om jouw opdracht af te drukken.

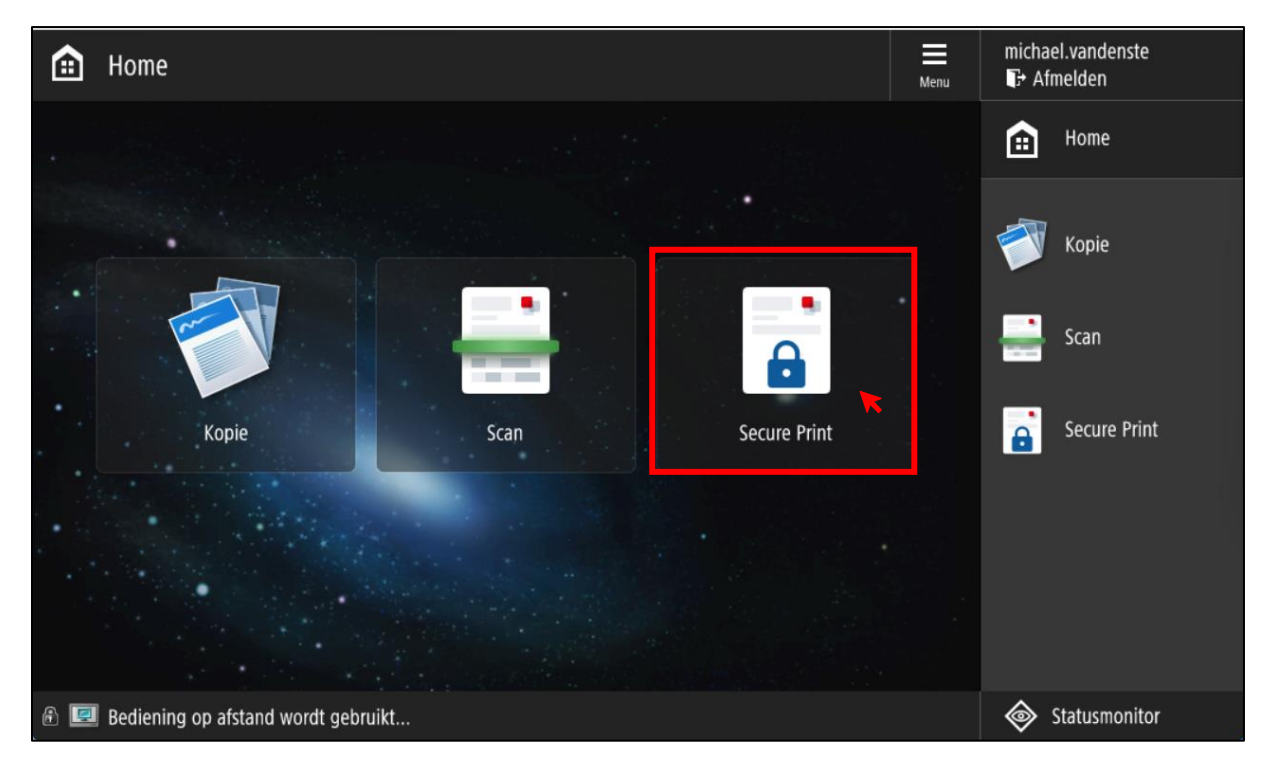

• Selecteer een opdracht door erop te drukken en druk vervolgens onderaan op de knop Druk af of Druk af en wis.

Wanneer je een opdracht niet wist dan zal deze na 24 uur automatisch verwijderd worden.

| Secure Print                                                                   |              |                    |   |   |   |         |          | michae<br>₽ Afr | michael.vandenste<br>T+ Afmelden |              |   |              |
|--------------------------------------------------------------------------------|--------------|--------------------|---|---|---|---------|----------|-----------------|----------------------------------|--------------|---|--------------|
| BEVEILIGDE WACHTRIJ                                                            |              |                    |   |   |   |         |          |                 | æ                                | Home         |   |              |
| <u>debrui</u>                                                                  | (cr.iviterit |                    |   |   |   |         |          |                 |                                  |              |   |              |
|                                                                                |              | Opdracht           |   |   |   | Formaat | Pagina's | Kopieën         | Prijs                            | $\mathbf{A}$ |   | Коріе        |
|                                                                                | }            | *Test 2 - Kladblok | R |   | ٠ | A4      | 1        | 1               |                                  |              |   |              |
|                                                                                |              |                    |   |   |   |         |          |                 |                                  |              | _ |              |
|                                                                                |              |                    |   |   |   |         |          |                 |                                  |              |   | Scan         |
|                                                                                |              |                    |   |   |   |         |          |                 |                                  |              |   |              |
|                                                                                |              |                    |   |   |   |         |          |                 |                                  |              |   | Secure Print |
|                                                                                |              |                    |   | - |   |         |          |                 | +                                |              |   |              |
|                                                                                |              |                    |   |   |   |         |          |                 |                                  |              |   |              |
|                                                                                | L,           |                    |   |   |   |         |          |                 | 7                                |              |   |              |
| C                                                                              |              |                    |   |   |   |         |          |                 | 7                                |              |   |              |
|                                                                                |              |                    |   |   |   |         |          |                 |                                  |              |   |              |
| Alles selecteren Druk af en wis Opties Druk af Verwijderen Vernieuwen Afmelden |              |                    |   |   |   |         |          |                 |                                  |              |   |              |
|                                                                                |              |                    |   |   |   |         |          |                 | •                                |              |   |              |
| A Bediening op afstand wordt gebruikt                                          |              |                    |   |   |   |         |          |                 | Statusmonitor                    |              |   |              |

• Druk rechtsboven op Afmelden wanneer je klaar bent met afdrukken.

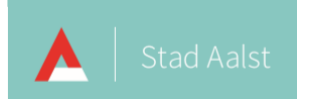

# Afdrukken vanaf een computer op een netwerk anders dan het ScholenWIFI netwerk

Wanneer je afdrukt op een netwerk anders dan het ScholenWIFI netwerk zal je een pop-up krijgen met de vraag om je huidige locatie te kiezen.

#### Het is belangrijk dat je deze pop-up niet sluit door op het kruisje te klikken maar klikt op Stad Aalst!

## Klik je hier niet op dan zal jouw afdrukopdracht niet doorgestuurd worden naar uniFLOW Online.

| 🛾 uniFL | OW Online                                                                               | -      |          | × |
|---------|-----------------------------------------------------------------------------------------|--------|----------|---|
|         | uniFLOW                                                                                 |        |          |   |
| i       | Kies uw huidige locatie, zodat uniFLOW Online w<br>afdrukopdracht moet worden verwerkt. | veet h | ioe uw   |   |
| Recen   | te locaties <u>Alles weergeven</u>                                                      |        |          |   |
| 2       | Stad Aalst                                                                              |        |          | > |
|         |                                                                                         |        |          |   |
|         |                                                                                         |        | Annulere | n |
|         |                                                                                         |        |          |   |
|         |                                                                                         |        |          |   |
|         |                                                                                         |        |          |   |
|         |                                                                                         |        |          |   |